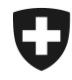

## Gestione dei clienti della dogana

# Installare un nuovo certificato in Windows / Internet Explorer + EDGE

### 1. Login nell'applicazione GCD

Accedere all'applicazione GCD con l'ID utente e la password:

https://www.zkv.ezv.admin.ch/zollkundenverwaltung/private/?login&language=it

#### 2. Installare il nuovo certificato

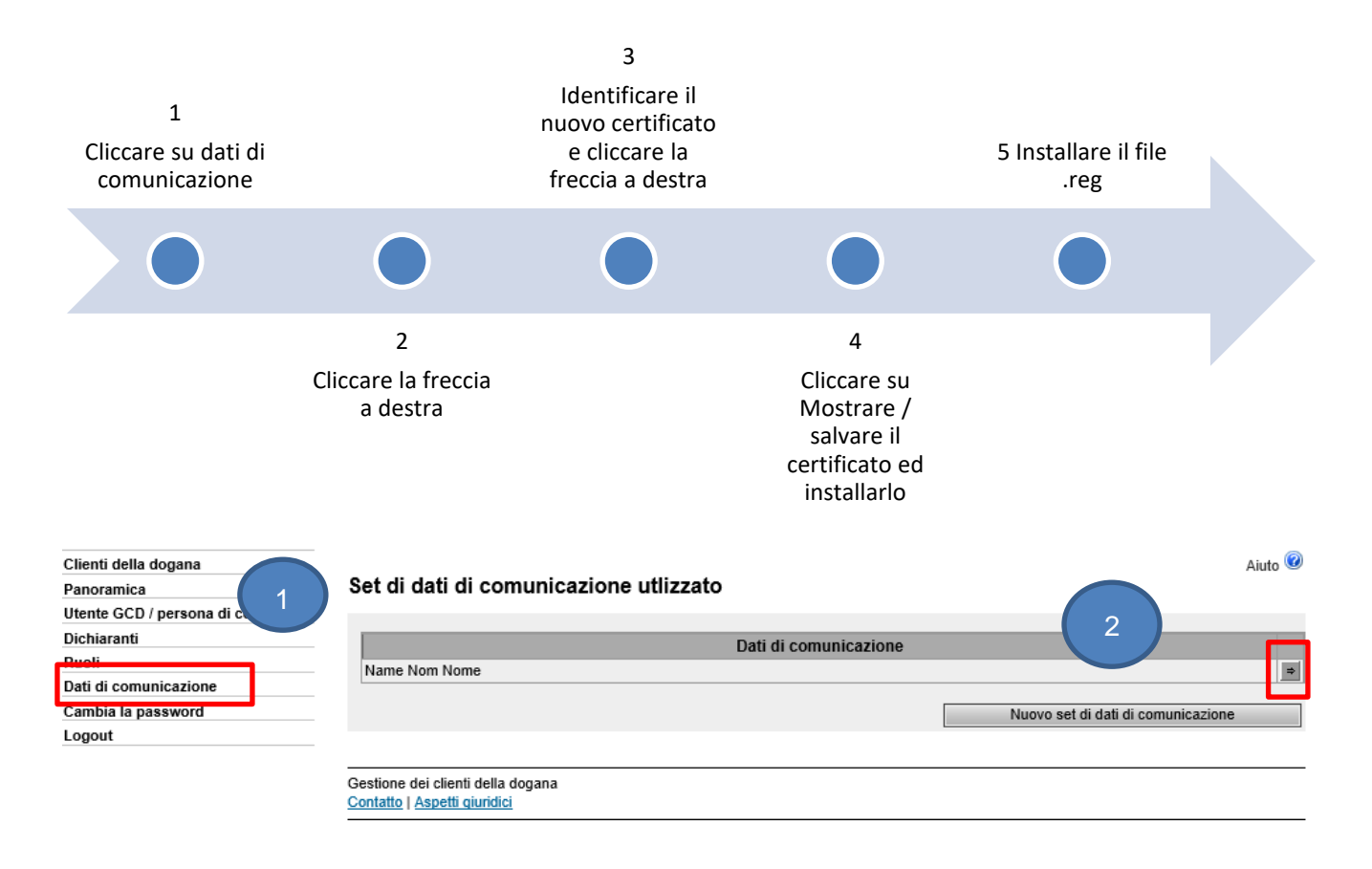

Amministrazione federale delle dogane AFD Centro di servizio TIC Monbijoustrasse 40, 3003 Berna www.ezv.admin.ch

| Clienti della dogana             |
|----------------------------------|
| Panoramica                       |
| Utente GCD / persona di contatto |
| Dichiaranti                      |
| Ruoli                            |
| Dati di comunicazione            |
| Cambia la password               |
| Logout                           |
|                                  |

#### Panoramica dati di comunicazione

| Denominazione:                | Name Nom Nome                            |
|-------------------------------|------------------------------------------|
| Responsabile dei certificati: | Muster Mario   mario.muster@ezv.admin.ch |
| E-Mail del certificato:       | test@example.ch                          |
| E-Mail ricezione:             | test@example.ch                          |
| E-Mail test ricezione:        | test@example.ch                          |
| E-Mail invio:                 | test@example.ch                          |
| E-Mail test invio:            | test@example.ch                          |
|                               |                                          |

Aiuto 🕝

Dati di comunicazione utente:

| 0112-220.410.000                              |                 |     |                           |        |                      |             |
|-----------------------------------------------|-----------------|-----|---------------------------|--------|----------------------|-------------|
| Coutente del set di dati di                   | comunicazione:  |     |                           |        |                      |             |
| Clienti della dogana                          | N               | ome | NPA                       |        | 3                    | ilio        |
|                                               |                 |     |                           | /      |                      |             |
| Certificati:                                  |                 |     |                           |        |                      |             |
| Certificati:                                  | mero di serie 🔺 |     | Data di cre               | azione | Data d               | di scadenza |
| Certificati:<br>Nu<br>44022308403605416041894 | mero di serie 🔺 |     | Data di cre<br>21.01.2020 | azione | Data d<br>20.01.2023 | di scadenza |

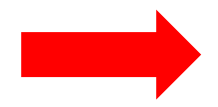

Identificare il nuovo certificato con il numero di serie e la data di creazione indicati nell'e-mail con la password del certificato (zkv@bit.admin.ch)

| Clienti della dogana             |                             | Aiut                                            | . 7 |
|----------------------------------|-----------------------------|-------------------------------------------------|-----|
| Panoramica                       | Certificato:                |                                                 |     |
| Utente GCD / persona di contatto | certificato.                |                                                 |     |
| Dichiaranti                      | Rilasciato per:             | Name Nom Nome 8182YW                            |     |
| Ruoli                            | Rilasciato da:              | Swiss Government Regular CA 01                  |     |
| Dati di comunicazione            | Destinazione :              | Firma digitale                                  |     |
| Cambia la password               |                             | Cifratura chiave                                |     |
| Logout                           | E-mail <sup>:</sup>         | test@example.ch                                 |     |
|                                  | Valido dal:                 | 21.01.2020 (MEZ)                                |     |
|                                  | Valido fino :               | 20.01.2023 (MEZ)                                |     |
|                                  | Valido:                     | Si                                              |     |
|                                  | Versione:                   | 3                                               |     |
|                                  | Numero di serie:            | 21 1e 63 60 ea 3c a0 3b 70 60 a0 1f 61 8e 4b 62 |     |
|                                  | Algoritmo di firma:         | SHA256withRSA                                   |     |
|                                  | Chiave pubblica: algoritmo: | RSA 4                                           |     |
|                                  | Mostrare / salvar           | reilcertificato                                 |     |
|                                  | i inostare i salval         |                                                 |     |
|                                  |                             |                                                 |     |
|                                  |                             | Indietra                                        | 0   |

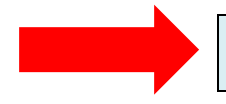

Cliccare sul tasto Mostrare / salvare il certificato ed installarlo secondo il vostro computer.

Amministrazione federale delle dogane AFD Centro di servizio TIC Monbijoustrasse 40, 3003 Berna www.ezv.admin.ch Gli utilizzatori di Internet Explorer ed EDGE, a partire dal 01.02.2020, devono installare un file .reg

La preghiamo di scaricare e installare il file a questo link.

| ग्रेब IZArc -                         | C:\Users\                                           |                                                     | AppDat                                       | a\Local\Mi                                                     | crosoft\Win                                      | dows\INetCache\Co                                   | ontent.Outloc                           | k∖Z1DTZ5A>                           | (\blo —                                          | □ ×              |
|---------------------------------------|-----------------------------------------------------|-----------------------------------------------------|----------------------------------------------|----------------------------------------------------------------|--------------------------------------------------|-----------------------------------------------------|-----------------------------------------|--------------------------------------|--------------------------------------------------|------------------|
| <u>F</u> ile <u>V</u> iew             | <u>A</u> ctions                                     | <u>T</u> ools                                       | <u>Options</u>                               | <u>H</u> elp                                                   |                                                  |                                                     |                                         |                                      |                                                  |                  |
| I I I I I I I I I I I I I I I I I I I | ) 💋                                                 | 1                                                   | $\checkmark$                                 | $\odot$                                                        |                                                  |                                                     |                                         |                                      |                                                  |                  |
| New Ope                               | en Add                                              | Extract                                             | Test                                         | Exit                                                           |                                                  |                                                     |                                         |                                      |                                                  |                  |
| 1                                     |                                                     |                                                     |                                              |                                                                | Х                                                | 💋 C:\Users\U                                        |                                         | AppData\                             | Local\Microsof                                   | t\Windows\II     |
|                                       | ohne-NotBe                                          | efore.zip                                           |                                              |                                                                |                                                  | File Name                                           | File Type                               |                                      | Modified                                         |                  |
|                                       |                                                     |                                                     |                                              |                                                                | L                                                | blob-ohne-NotB                                      | e Voci di re                            | egistrazione                         | 24.03.2020 18:                                   | 28:02            |
|                                       |                                                     |                                                     |                                              | 5                                                              | A                                                |                                                     |                                         |                                      |                                                  |                  |
|                                       |                                                     |                                                     |                                              |                                                                |                                                  | <                                                   |                                         |                                      |                                                  | >                |
| Type: ZIP                             | File                                                | s: 1                                                |                                              | Packed                                                         | d: 3,362                                         |                                                     | Unpacked                                | 14,970                               |                                                  | Ratio: 78 💙      |
| Editor                                | del Regi                                            | stro di s                                           | sistema                                      |                                                                |                                                  |                                                     |                                         |                                      |                                                  |                  |
|                                       | L'aggin<br>valori o<br>l'origir<br>C:\Use<br>aggiur | unta di<br>e impe<br>ne di ta<br>ers\l'<br>ngerle a | inform<br>dire il c<br>li inforn<br>al Regis | azioni po<br>orretto fu<br>mazioni i<br>AppData<br>tro di sist | otrebbe c<br>unzionam<br>n<br>a\Local\T<br>tema. | ausare la modi<br>nento dei comp<br>Temp\\$\$_5B6A\ | fica o l'elir<br>onenti. Se<br>blob-ohn | ninazione<br>non si rit<br>e-NotBefo | e non intenzio<br>iiene attendib<br>pre.reg, non | onale di<br>oile |
|                                       | Conti                                               | nuare?                                              |                                              |                                                                |                                                  |                                                     | 5B                                      | _                                    |                                                  |                  |
|                                       |                                                     |                                                     |                                              |                                                                |                                                  |                                                     |                                         |                                      | <u>S</u> ì                                       | No               |
|                                       |                                                     |                                                     |                                              |                                                                |                                                  |                                                     |                                         |                                      |                                                  |                  |

Amministrazione federale delle dogane AFD Centro di servizio TIC Monbijoustrasse 40, 3003 Berna www.ezv.admin.ch